# **SOPHOS** Cybersecurity made simple.

# 内容

| 关于本指南                            | . 1 |
|----------------------------------|-----|
| 术语                               | . 2 |
| 假设                               | . 3 |
| 前提条件                             | . 4 |
| 哪些是主要步骤?                         | . 5 |
| 为旧的服务器作迁移准备                      | . 6 |
| 检查更新管理器密码                        | . 6 |
| 停止 Sophos 服务                     | 6   |
| 备份数据、注册表和安全存储                    | . 7 |
| 安装 Enterprise Console 数据库组件      | . 9 |
| 恢复数据库和证书注册表项                     | 10  |
| 安装 Enterprise Console 服务器和控制台组件  | 11  |
| 停止 Sophos 服务                     | 11  |
| 在新服务器上备份数据                       | 12  |
| 导入注册表和安全存储 (Secure Store)        | 13  |
| 启动所有的 Sophos 服务                  | 15  |
| 将终结点计算机重新导向新的更新管理器               | 17  |
| 配置更新策略                           | 18  |
| 将终结点计算机重新导向到新 Enterprise Console | 19  |
| 将未受保护的子 SIM 重新导向新更新管理器           | 20  |
| 将元程控制台重新导向新服务器                   | 21  |
| 解除旧服务器的任务                        | 22  |
| 附录                               | 23  |
| 附录 A· 准备新服务器                     | 23  |
| 附录 B· 修改导出的注册表文件                 | 24  |
| 技术支持                             | 26  |
| 法律声明                             | 27  |
|                                  |     |

# 1 关于本指南

本指南将介绍如何将 Sophos Enterprise Console (SEC),从某台服务器上迁移到另一台服务器上。您可以使用本指南,指导您在任何支持的 32 位或 64 位 Windows 操作系统间迁移 Enterprise Console。

本指南应用于 Sophos Enterprise Console 及更新版本。

注释

本指南将介绍如何将现有版本的 Enterprise Console 迁移到其他服务器。在本指南中所述的迁移 过程中,您不能将 Enterprise Console 升级到其他 主要版本、次要版本或维护版本。要升级,请 参阅 Enterprise Console 升级指南。

Sophos Enterprise Console 技术文档发布在 https://www.sophos.com/zh-cn/support/ documentation/enterprise-console.aspx 中。

### 2 术语

#### 下表列示了在本指南中具有特别含义的术语:

| 术语    | 含义                                                                  |
|-------|---------------------------------------------------------------------|
| 旧服务器  | 现有的 Enterprise Console 服务器。                                         |
| 新服务器  | 现有的 Enterprise Console 安装将要被迁移到其中的新服务器。                             |
| 旧识别身份 | 旧服务器的识别详情:名称,域,以及(如果是固定的)IP地址。                                      |
| 新识别身份 | 新服务器的识别详情: 名称,域,以及(如果是固定的) IP 地址。<br>名称(以及 IP 地址)必须与旧识别身份不同,但域必须相同。 |

#### 3 假设

本指南假定:

- 您要将已安装在旧服务器上的 Enterprise Console 迁移到新服务器上。
- 所有 Enterprise Console 的组件(Management Console, Management Server, 以及数据库)都安装在单一的一台服务器上,并且工作正常。
- 相同版本的 Enterprise Console 将安装到没有安装其他 Sophos 软件的新服务器上。如果新服务器上安装了或者曾经安装过任何 Sophos 产品或组件,请参阅附录 A: 准备新服务器 (第 23 页)。
- Enterprise Console 将以新的识别身份迁移到新服务器。
- 如果创建新的用户帐户,它将基于网络环境。例如,本地帐户将在工作组环境中,而域帐户将在 域环境中。
- 如果您在旧服务器或新服务器上使用或安装自定义数据库,您必须确保在新旧服务器上的排序规则 设置互相匹配。

请注意: 在计算机上使用不同的区域设置进行安装时, 默认的 SQL 服务器排序规则设置可能会不同。

- Enterprise Console 将安装在旧服务器的默认位置,并将安装在新服务器的默认位置。如果使用不同的位置,那么本指南中所指的所有文件夹路径都必须进行相应的修改。
- 在旧服务器上安装了本地的 Sophos Update Manager (SUM)。如果在网络中安装了任何其它的 SUM,那么,它们是从安装在旧服务器上的 SUM 进行更新的。
- 旧服务器和新服务器都在相同的域或工作组中。
- 旧服务器和新服务器都不是域控制器。
- 您具有针对旧服务器和新服务器的必要的管理员权限。
- 在迁移过程中,所有在旧服务器和新服务器之间传输的文件,都是使用安全的路径或设备进行存储 和传输。

4 前提条件

如果服务器上启用了用户帐户控制 (UAC),则关闭 UAC,然后重新启动服务器。 您可以在迁移完成之后,再次开启 UAC。

#### 5 哪些是主要步骤?

要迁移 Enterprise Console 到新服务器,您将进行以下步骤:

- 旧服务器上的准备工作(这包括检查 Update Manager 的密码,以及备份数据)。
- 在新服务器上安装 Enterprise Console 数据库组件。
- 在新服务器上恢复数据库和证书注册表项。
- 在新服务器上安装 Enterprise Console Management Server 和 Management Console 组件。
- 在新服务器上备份数据。
- 从旧服务器中导入注册表项和安全存储 (Secure Store) 到新服务器中。
- 将终结点计算机转到新的更新管理器中更新。
- 更改更新策略的详情。
- 将终结点计算机转到新的 Enterprise Console 中管理。
- 将未受保护的子 SUM 转到新的更新管理器。
- 将远程控制台转到新服务器。
- 以下各部分的内容将对这些步骤进行说明。

# 6 为旧的服务器作迁移准备

要为旧的服务器作迁移准备,请按照以下步骤做:

- 检查更新管理器密码 (第6页)
- 停止 Sophos 服务 (第6页)
- 备份数据、注册表和安全存储 (第7页)

#### 6.1 检查更新管理器密码

Sophos Update Manager (SUM) 的密码设置在更新策略中,用于对端点计算机进行身份验证,以便它们 能够从 SUM 接收更新文件。

如果您不知道您的 SUM 密码,您可以重置它。请注意,如果您重置密码,您的端点计算机在下次更新时,将不能通过身份验证。

要重置 SUM 密码:

- 1. 在旧服务器上,创建一个新的 Windows 帐户,这样,帐户名和密码都清楚。此帐户将作为您的 Update Manager 帐户使用。
- 在"资源管理器"中,浏览找到更新共享位置。默认的位置为: C:\ProgramData\Sophos\Update Manager\Update Manager
- 3. 右键单击 Update Manager 文件夹,选择属性。在"属性"窗口的共享选项卡中,单击权限。
- 4. 添加新创建的 Windows 帐户,并设置允许"读取"权限。
- 5. 在 Enterprise Console 中,找到每个使用先前的帐户的更新策略,编辑它们,使它们使用新的 Windows 帐户,方法如下:
  - a) 打开更新策略, 然后选择主服务器选项卡。
  - b) 将用户名更改为新的帐户。
  - c) 单击更改,设置新的密码。
- 6. 将策略应用到所有端点(右键单击所有的组,然后单击遵从>组更新策略)。

7. 确认所有的端点计算机都遵照了修改过的更新策略(即:没有"非遵照策略的计算机")。

如果您要在新服务器上使用工作组/本地帐户,您必须在新服务器上创建一个与旧服务器上的那个帐户名称相同、密码相同的新的 Windows 用户帐户。

您已完成了更新管理器密码的重置。

#### 6.2 停止 Sophos 服务

在旧服务器上:

- 1. 关闭 Enterprise Console。
- 2. 打开命令提示符窗口。
- 3. 停止终结点计算机通讯服务。要实现这点,请输入以下命令:
  - net stop "Sophos Message Router"
  - net stop "Sophos Patch Endpoint Communicator"
  - net stop "Sophos Certification Manager"

注释 我们建议您在停止终结点计算机通讯服务后,稍等几分钟。这将有利于处理缓存在的内存队列中 的各种消息。

4. 停止数据处理和前端服务。
若要停止该服务,请输入以下命令:
net stop "Sophos Patch Server Communicator"
net stop "Sophos Management Host"
net stop "Sophos Patch Endpoint Orchestrator"
net stop "Sophos Management Service"
net stop "Sophos Update Manager"

您已完成了停止 Sophos 服务。

#### 6.3 备份数据、注册表和安全存储

在旧服务器上:

1. 在 Enterprise Console 安装目录中,打开命令提示符窗口。

| Windows 版<br>本 | 默认路径                                             |
|----------------|--------------------------------------------------|
| 32 位           | C:\Program Files\Sophos\Enterprise Console       |
| 64 位           | C:\Program files (x86)\Sophos\Enterprise Console |

2. 键入以下命令以备份数据库:

DataBackupRestore.exe -Action=backup

将显示确认消息,并在以下位置创建一个 Backup 文件夹和一个 Database 子文件夹、注册表项和 安全存储 (Secure Store) 信息:

%ALLUSERSPROFILE%\Sophos\ManagementServer\

- 3. 在创建的 Backup 文件夹中, 创建两个新的文件夹:
  - Router
  - DataBackupRestore
- 4. 将文件 table\_router.txt 复制到先前创建的 Router 文件夹中。table\_router.txt 文件的默认位 置是:

%ALLUSERSPROFILE%\Sophos\Remote Management System\3\Router\table\_router.txt

5. 将 Envelopes 文件夹复制到先前创建的 Router 文件夹中。Envelopes 文件夹的默认位置是: %ALLUSERSPROFILE%\Sophos\Remote Management System\3\Router\Envelopes

注释

如果您没有任何未处理的邮件, Envelopes 文件夹将是空的。

6. 浏览找到 Enterprise Console 安装目录。

| Windows 版 | 默认位置                                             |
|-----------|--------------------------------------------------|
| 32 位      | C:\Program Files\Sophos\Enterprise Console       |
| 64 位      | C:\Program files (x86)\Sophos\Enterprise Console |

7. 将以下文件和文件夹复制到先前创建的 DataBackupRestore 文件夹中。

- Metadata (整个文件夹及其所有内容)
- BackupRestore.proj
- DataBackupRestore.exe
- DataBackupRestore.exe.config
- ResetUserMappings.sql
- TBK.bat
- TRS.bat

您已完成数据、注册表和安全存储(Secure Store)的备份。

### 7 安装 Enterprise Console 数据库组件

在新服务器上:

 从 Sophos Enterprise Console 下载页面中,下载 Enterprise Console 安装程序: http://www.sophos.com/zh-cn/support/downloads/console/sophos-enterprise-console.aspx

您需要输入您的 MySophos 认证资料。

- 2. 找到该安装程序,然后,双击它。
- 3. 在 Sophos Endpoint Security and Control 网络安装程序 对话框中,单击 安装。 安装文件会被复制到某个路径中,并且安装向导会启动。
- 4. 在 Sophos Enterprise Console 对话框中,单击 下一步。
- 5. 会出现一个向导指导您完成安装过程。您按照以下说明做:
  - a) 尽量接受默认值。
  - b) 在 组件选择 对话框中, 只选择 数据库 组件。
  - c) 在 数据库详情 对话框中,请提供具备访问数据库的权限的用户名。
- 6. 在安装完成时,请单击 是 或 完成。
- 您已完成了 Enterprise Console 数据库组件的安装。

### 8 恢复数据库和证书注册表项

要将数据库和证书注册表项从旧服务器恢复到新服务器:

- 请在以下路径中创建一个名为 ManagementServer 的新文件夹: %ALLUSERSPROFILE%\Sophos\
- 2. 将旧服务器中的 Backup 文件夹复制到新服务器中刚创建的 ManagementServer 文件夹中。 该文件夹的路径应该是 ... \Sophos\ManagementServer\Backup
- 在 DataBackUpRestore 文件夹所在的路径中,打开命令行提示窗: %ALLUSERSPROFILE%\Sophos\ManagementServer\Backup\DataBackUpRestore\
- 4. 键入以下命令,恢复数据库。

DataBackupRestore -Action=Restore -DataSourceType=Database

键入 y 确认。

#### 注释

确认 生成成功 消息是与 恢复数据库已顺利进行 消息一起出现的。如果它与恢复失败消息一同 显示,请浏览并找到该位置(例如,根据您的 SQL Server 版本): %ProgramFiles%\Microsoft SQL Server\MSSQL10.SOPHOS\MSSQL\Backup\,并检查这些文件是否通过您使用的 SQL Server 服务帐户访问(可读)。如果这些文件无法被访问,请为 SQL Server 服务帐户提供读权限,然 后,重新运行命令。

5. 浏览找到 Backup 文件夹。

%ALLUSERSPROFILE%\Sophos\ManagementServer\Backup

6. 右键单击注册表文件 CertificationManager.reg, 选择 合并 并确认。

#### 注释

如果您是在 32 位的计算机和 64 位的计算机之间迁移,那么,您必须编辑注册表项。要了解更 多信息,请参见附录 B: 修改导出的注册表文件 (第 24 页)。

您已完成恢复数据库和证书注册表项。

### 9 安装 Enterprise Console 服务器和控制 台组件

在新服务器上:

- 1. 找到 Enterprise Console 安装程序,然后,双击它。
- 2. 在 Sophos Enterprise Console 对话框中,单击 下一步。
- 3. 会出现一个向导指导您完成安装过程。您按照以下说明做:
  - a) 尽量接受默认值。
  - b) 在 组件选择 对话框中,选择 Management Server 和 Management Console。
  - c) 在 数据库详情 对话框中, 请输入具备访问数据库的权限的认证资料。
  - d) 在 Sophos Update Manager 认证资料 对话框中,输入先前在 检查更新管理器密码 (第 6 页) 中设置的用作为"更新管理器帐户"的那个 Windows 用户帐户,并继续安装。
- 4. 当安装完成后,会提示您重新启动计算机。单击确定或完成。

注释

在您首次安装之后,注销后再重新登录(或重新启动)时,忽略有关没有配置更新管理器的消息,并关闭 Enterprise Console。

您已完成了 Enterprise Console Management Server 和 Management Console 组件。

#### 9.1 停止 Sophos 服务

- 1. 确保已关闭了 Enterprise Console。
- 2. 停止终结点计算机通讯服务。要这样做:
  - a)打开命令提示符窗口。
  - b) 键入以下命令:
    - net stop "Sophos Message Router"
    - net stop "Sophos Patch Endpoint Communicator"
    - net stop "Sophos Certification Manager"
- 3. 停止数据处理和前端服务。

若要停止该服务,请在命令提示符窗口输入以下命令:

- net stop "Sophos Patch Server Communicator"
- net stop "Sophos Management Host"
- net stop "Sophos Patch Endpoint Orchestrator"
- net stop "Sophos Update Manager"

您已完成了停止 Sophos 服务。

# 10 在新服务器上备份数据

您必须备份新服务器上的数据。在稍后导入注册表值时,会用到这些备份。

- 请以下路径中的现有的 Backup 文件夹重新命名为 Old\_Server\_Backup 文件夹。
   %ALLUSERSPROFILE%\Sophos\ManagementServer\Backup
- 2. 在 Enterprise Console 安装目录中,打开命令提示符窗口。

| Windows 版<br>本 | 默认路径                                             |
|----------------|--------------------------------------------------|
| 32 位           | C:\Program Files\Sophos\Enterprise Console       |
| 64 位           | C:\Program files (x86)\Sophos\Enterprise Console |

- 3. 键入以下命令以备份数据库:
   DataBackupRestore.exe -Action=backup
   将显示确认消息,并在以下位置创建一个 Backup 文件夹和一个 Database 子文件夹、注册表项和
   安全存储 (Secure Store) 信息:
   %ALLUSERSPROFILE%\Sophos\ManagementServer\
- 4. 请将已创建的新的 Backup 文件夹重新命名为 New\_Server\_Backup 文件夹。
- 5. 现在,请将 01d\_Server\_Backup 文件夹重新命名为 Backup 文件夹。
- 6. 停止 Sophos Management Service。要这样做:
  - a) 打开命令提示符窗口。
  - b) 键入以下命令:

net stop "Sophos Management Service"

您已备份了新服务器上的数据。

# 11 导入注册表和安全存储 (Secure Store)

1. 在 Enterprise Console 安装目录中,打开命令提示符窗口。

| Windows 版<br>本 | 默认路径                                             |
|----------------|--------------------------------------------------|
| 32 位           | C:\Program Files\Sophos\Enterprise Console       |
| 64 位           | C:\Program files (x86)\Sophos\Enterprise Console |

2. 在注册表中校验 Management Service 数据库连接字符串的值。要这样做:

a) 打开"注册表编辑器",并找到 Sophos 注册表项:

| Windows 版 | 默认路径                                                                |
|-----------|---------------------------------------------------------------------|
| 32 位      | HKEY_LOCAL_MACHINE\SOFTWARE\Sophos\EE\Management Tools\             |
| 64 位      | HKEY_LOCAL_MACHINE\SOFTWARE\Wow6432Node\Sophos\EE\Management Tools\ |

b) 在右边的窗格板中,选择 DatabaseConnectionMS。 DatabaseConnectionMS 值将包含一个类似以下内容的文本字符串:

Provider=SQLOLEDB;Integrated Security=SSPI;Initial Catalog=SOPHOS550;Data Source=(本地)\SOPHOS;

- c) 在 编辑 菜单中, 单击 修改。
- d) 在数值数据中,确保 DataSource 字段设置为指向新的服务器主机名和 SQL 实例。例如,Data Source=(本地)\SOPHOS; 如果 SQL 服务器实例托管在远程服务器上,则将(本地) 替换为服务器名称。检查数据库是在 使用现有的还是新的实例,并根据需要修改该值。

3. 修改 ServerLocation 注册表的值, 使它包含新服务器的主机名。要这样做:

a) 找到 Sophos 注册表项:

| Windows 版 | 默认路径                                                                |
|-----------|---------------------------------------------------------------------|
| 32 位      | HKEY_LOCAL_MACHINE\SOFTWARE\Sophos\EE\Management Tools\             |
| 64 位      | HKEY_LOCAL_MACHINE\SOFTWARE\Wow6432Node\Sophos\EE\Management Tools\ |

b) 在右边的窗格板中,选择 ServerLocation。

c) 在 编辑 菜单中, 单击 修改。

- d) 在 数值数据 中,找到您的旧的服务器的主机名,然后,用新的服务器的主机名替换它:
- 4. 修改 Instance 注册表的值, 使它包含新服务器的主机名。要这样做:

a) 找到 Sophos 注册表项:

| Windows 版 | 默认路径                                                                                      |
|-----------|-------------------------------------------------------------------------------------------|
| 32 位      | HKEY_LOCAL_MACHINE\SOFTWARE\Sophos\EE\ManagementTools\Database<br>Installer               |
| 64 位      | HKEY_LOCAL_MACHINE\SOFTWARE\Wow6432Node\Sophos\EE\Management Tools<br>\Database Installer |

- b) 在右边的窗格板中,选择 Instance。
- c) 在 编辑 菜单中, 单击 修改。
- d) 在数值数据中,找到您的旧服务器实例名,然后将其替换为新的服务器实例名。例如: Data Source=(本地)\SOPHOS;
- 5. 如果 Sophos Update Manager 使用的是工作组/本地帐户,那么,请修改 SumUser 的注册表值。要这样做:
  - a) 找到 Sophos 注册表项。该注册表项在以下路径中:

| Windows 版 | 默认路径                                                                           |
|-----------|--------------------------------------------------------------------------------|
| 32 位      | HKEY_LOCAL_MACHINE\SOFTWARE\Sophos\EE\Management Tools\SumUser                 |
| 64 位      | HKEY_LOCAL_MACHINE\SOFTWARE\Wow6432Node\Sophos\EE\Management Tools<br>\SumUser |

- b) 从 ManagementTools.reg 文件中获取 SumUserName 和 SumUserData 的注册表值。
   ManagementTools.reg 文件在 New\_Server\_Backup 文件夹中,该文件夹是 备份数据、注册表和 安全存储 (第7页) 时创建的。
- c) 用 ManagementTool.reg 文件中指定的值替换现有的 SumUserName 和 SumUserData 的值。
- 6. 如果数据库使用工作组帐户,那么,请修改 DatabaseUser 注册表的值,使它包含新服务器的主机 名。要这样做:
  - a) 找到 Sophos 注册表项:

| Windows 版 | 默认路径                                                                                |
|-----------|-------------------------------------------------------------------------------------|
| 32 位      | HKEY_LOCAL_MACHINE\SOFTWARE\Sophos\EE\Management Tools\DatabaseUser                 |
| 64 位      | HKEY_LOCAL_MACHINE\SOFTWARE\Wow6432Node\Sophos\EE\Management Tools<br>\DatabaseUser |

- b) 在右边的窗格板中,选择 DatabaseUserDomain。
- c) 在 编辑 菜单中, 单击 修改。
- d) 在 数值数据 中,找到您的旧的服务器的主机名,然后,用新的服务器的主机名替换它:

注释 如果您在新服务器上安装时,使用了不同的数据库帐户,那么,您必须进行以下步骤:

e) 从 ManagementTools.reg 文件中获取 DatabaseUserName 和 DatabaseUserPassword 的注册表的值。
 ManagementTools.reg 文件在 New\_Server\_Backup 文件夹中,该文件夹是 在新服务器上备份数据 (第 12 页) 时创建的。

- f) 用 ManagementTool.reg 文件中指定的值替换现有的 DatabaseUserName 和 DatabaseUserPassword 的值。
- 7. 更改 PatchServerURL 注册表的值,使用新服务器的主机名和端口(如果安装时设置的是不同的端口)。要这样做:
  - a) 找到 Sophos 注册表项:

| Windows 版 | 默认路径                                                     |
|-----------|----------------------------------------------------------|
| 32 位      | HKEY_LOCAL_MACHINE\SOFTWARE\Sophos\EE\Patch\             |
| 64 位      | HKEY_LOCAL_MACHINE\SOFTWARE\Wow6432Node\Sophos\EE\Patch\ |

- b) 在右边的窗格板中,选择 PatchServerURL。
- c) 在 编辑 菜单中, 单击 修改。
- d) 在 数值数据 中,找到您的旧服务器的主机名,然后,用新服务器的主机名和端口(如果使用不同的端口)替换它:
- 8. 将旧服务器中 Router 文件夹里的 table\_router.txt 文件恢复到新服务器的以下路径中: %ALLUSERSPROFILE%\Sophos\Remote Management System\3\Router\table router.txt
- 9. 将旧服务器中 Router 文件夹里的 Envelopes 子文件夹中的所有内容恢复到新服务器的以下路径 中:

%ALLUSERSPROFILE%\Sophos\Remote Management System\3\Router\Envelopes

```
注释
如果您没有任何未处理的邮件,那么,Envelopes 文件夹将是空的。
```

```
10. 在 Enterprise Console 安装目录中,打开命令提示符窗口。
```

```
11. 键入以下命令,导入安全存储 (Secure Store)。
```

```
DataBackupRestore -Action=Restore -DataSourceType=SecureStore
键入 y 确认。
```

```
您已完成导入注册表和安全存储 (Secure Store)。
```

#### 11.1 启动所有的 Sophos 服务

```
在新服务器上:
```

```
    启动终结点计算机通讯服务。若要实现这点,请打开命令提示符窗口并输入以下命令:
net start "Sophos Message Router"
net start "Sophos Patch Endpoint Communicator"
net start "Sophos Certification Manager"
    启动数据处理和前端服务。
若要启动该服务,请在命令提示符窗口输入以下命令:
net start "Sophos Patch Server Communicator"
net start "Sophos Management Host"
net start "Sophos Patch Endpoint Orchestrator"
```

net start "Sophos Management Service"

net start "Sophos Update Manager" 您已启动了所有的 Sophos 服务。

# 12 将终结点计算机重新导向新的更新管理器

您必须配置终结点计算机受到新的 Sophos Update Manager (SUM) 的更新,并且配置 SUM 从 Sophos 下载更新文件。

- 1. 在新的服务器上,打开 Enterprise Console。
- 在 查看 菜单中,单击 更新管理器。 更新管理器列表中会出现新的 SUM。
- 3. 双击旧 SUM, 并在 升级源 标签中删除所有项目。单击 确定。
- 4. 双击新的 SUM,并设置更新源,软件预订,分发,以及其它所要求的详情。
- 5. 等待 最新更新 栏目从 从不 改变为新 SUM 的当前日期/时间。
- 6. 如果有子 SUM, 请配置各个子 SUM 指向新的 SUM。

您已将终结点计算机重新导向新的更新服务器。

#### 13 配置更新策略

您必须在新服务器上配置更新策略帐户的详情。要这样做:

1. 在 Enterprise Console 中,双击您想要编辑的更新策略。 会出现 更新策略 对话框。

注释

不要更改指向子 SUM 的更新策略。

- 2. 在 主服务器 标签页中, 更改 地址, 使其指向新服务器路径。
- 3. 修改 用户名, 然后, 单击 更改 设置新的密码。
- 4. 如果需要,请修改 副服务器 的设置。
- 5. 单击 确定 保存设置。

6. 在 查看 菜单中, 单击 更新管理器, 在更新管理器列表中, 右击旧的 SUM, 并单击 删除。

您已配置了更新策略。

### 14 将终结点计算机重新导向到新 Enterprise Console

您可以通过从新 Enterprise Console 重新保护终结点计算机的办法,将终结点计算机重新导向新 Enterprise Console。

注释

如果您的终结点计算机的数量庞大,或者由于其它原因,无法重新保护终结点计算机,那么,可以参见 Sophos 技术支持知识库文章 116737 (http://www.sophos.com/en-us/support/knowledgebase/116737.aspx(英文))中说明的变通的办法。

如果您需要有关怎样保护计算机的详细信息,请参见 Sophos Enterprise Console 帮助文件中的"保护计算机"一节。

要保护计算机:

- 1. 根据您想要保护的计算机是否已在计算机组中,按照以下说明之一做:
  - 如果您想要保护的计算机在 未指派 组中,请将该计算机拖放到其它某个组中。
  - 如果您想要保护的计算机已在某个计算机组中,请选择该计算机,单击鼠标右键,然后,单击 保护计算机。

保护计算机向导 会启动。

- 2. 在 安装类型 页面中,选择您想用来重新保护计算机的安全软件。
- 3. 请按照向导中的操作指导做。在选择功能页中,选择您想要的功能。

有关针对这些功能的系统要求的列表,请参见 Sophos 网站 (http://www.sophos.com/en-us/products/all-system-requirements.aspx) 中的系统要求页面。

防病毒保护总是会被选择,必须被安装。您还可以选择安装以下列示的功能:有些功能只有在您的用户授权使用许可协议中包含它们时,才会提供使用。

- Firewall
- Patch
- Third-Party Security Software Detection
- 4. 在 保护摘要 页中,安装中的任何问题都会显示在 保护问题 栏中。单击 下一步。
- 在认证资料页中,输入可以用来安装软件的帐户的详情。
   该帐户通常都是域系统管理员帐户。它必须:
  - 拥有您要保护的计算机的管理员权限。
  - 可以登录您安装了 Management Server 的那台计算机。
  - 可以读取在 更新 策略中,所指定的主服务器的路径。

注释

如果您使用域帐户名,您必须以 域名\用户 的形式输入用户名。

您已将终结点计算机重新导向了新 Enterprise Console。

注释

### 15 将未受保护的子 SUM 重新导向新更新管 理器

受 Sophos Endpoint Security and Control 保护的子 Sophos 更新管理器,将会通过它们的更新策略自动被导向新的父 SUM。

对于任何没有受到保护的 SUM,请按照以下说明,手动配置它们连接到新的父 SUM:

1. 从 Enterprise Console 文件夹中, 复制 mrinit.conf 和 cac.pem 文件。

| Windows 版 | 默认路径                                             |  |
|-----------|--------------------------------------------------|--|
| 32 位      | C:\Program Files\Sophos\Enterprise Console       |  |
| 64 位      | C:\Program files (x86)\Sophos\Enterprise Console |  |

- 2. 转到各个子 SUM 中,并进行以下步骤:
  - a) 将 mrinit.conf 和 cac.pem 文件粘贴到 Remote Management System 文件夹中。

| Windows<br>版 | 默认路径                                                   |  |
|--------------|--------------------------------------------------------|--|
| 32 位         | C:\Program Files\Sophos\Remote Management System       |  |
| 64 位         | C:\Program files (x86)\Sophos\Remote Management System |  |

b) 打开命令提示符窗口, 进入 Remote Management System 目录。

c) 运行命令: ClientMrInit.exe -update。

您已将未受保护的子 SUM 重新导向了新的更新服务器。

### 16 将远程控制台重新导向新服务器

针对各个远程安装的 Enterprise Console, 在远程计算机上:

- 1. 运行 Enterprise Console 安装程序包。
- 2. 提取安装文件到指定的目标文件中,或者到您选择的其它文件夹中。该文件夹必须在要升级的计算 机上。

安装向导会启动。

- 3. 在 Sophos Enterprise Console 对话框中,单击下一步。
- 4. 会出现一个向导指导您完成安装过程。您按照以下说明做:
  - a) 尽量接受默认值。
  - b) 在 组件选择 对话框中, 勾选 Management Console, 然后, 单击 下一步。
  - c) 在 Management Console 对话框中,输入新服务器的名称。如果新服务器使用不同的端口,请更新端口号。

注释

如果远程服务器和新服务器在某个 Active Directory 域中,那么,您会被提示输入数 据库的详情。如果提示出现,请确保您输入的帐户详情与在新服务器上安装 Enterprise Console 时输入的用于访问数据库的帐户详情相同。

5. 继续安装向导,用新设置更新控制台的安装。

您已将远程控制台重新导向了新服务器。

### 17 解除旧服务器的任务

#### 注释

如果旧服务器也是受到保护的,并且,如果您没有打算在迁移之后不再使用它,那么,您必须从新的 Enterprise Console 服务器上对旧服务器进行重新保护,以使它成为一台受管理的计算机。

#### 要解除旧服务器的任务:

- 1. 如果您不再使用旧服务器,建议您对硬盘进行安全扫描,并摧毁硬盘。
- 2. 如果您还要再使用旧服务器,请通过 Windows 控制面板卸载 Enterprise Console,和 Microsoft SQL Server,然后,再删除数据库。

您已解除旧服务器的任务。

#### 18 附录

#### 18.1 附录 A: 准备新服务器

如果您使用的服务器已经或曾经安装了任何 Sophos 产品,那么,请确保卸载所有的组件,并按照以下说明做:

- 1. 打开 注册表编辑器。要打开注册表编辑器,请单击 开始,运行,键入 regedit, 然后,单击 确 定。
- 备份注册表。 要了解怎样备份注册表的信息,请参见微软公司的技术文档。
- 3. 在 注册表编辑器 窗口中, 浏览找到 Sophos 注册表项路径:

| Windows 版 | 注册键路径                                          |  |
|-----------|------------------------------------------------|--|
| 32 位      | HKEY_LOCAL_MACHINE\SOFTWARE\Sophos             |  |
| 64 位      | HKEY_LOCAL_MACHINE\SOFTWARE\Wow6432Node\Sophos |  |

如果它存在,请删除 Sophos 注册表项。关闭 注册表编辑器 窗口。

4. 浏览找到 Sophos 安装文件夹路径:

| Windows 版 | 默认路径                          |  |
|-----------|-------------------------------|--|
| 32 位      | C:\Program files\Sophos       |  |
| 64 位      | C:\Program files (x86)\Sophos |  |

如果它存在,请备份它的内容(包括所有的子文件夹),并保存到安全可靠的路径,然后,删除此文件夹。

5. 浏览找到 Sophos common 安装路径:

| Windows 版 | 默认路径                                       |  |
|-----------|--------------------------------------------|--|
| 32 位      | C:\Program files\Common Files\Sophos       |  |
| 64 位      | C:\Program files (x86)\Common Files\Sophos |  |

如果它存在,请备份它的内容(包括所有的子文件夹),并保存到安全可靠的路径,然后,删除此文件夹。

6. 浏览并找到数据库备份位置,例如(根据您的 SQL Server 版本):

| Windows 版 | 默认路径                                                              |  |
|-----------|-------------------------------------------------------------------|--|
| 32 位      | C:\Program Files\Microsoft SQL Server\MSSQL10.SOPHOS\MSSQL\Backup |  |
| 64 位      | C:\Program Files\Microsoft SQL Server\MSSQL10.SOPHOS\MSSQL\Backup |  |

如果它存在,请备份它的内容(包括所有的子文件夹),并保存到安全可靠的路径。删除 Enterprise Console 数据库备份文件(.bak 文件)。

这些文件带有以"SOPHOS"开头的文件名,并且通常包含 Enterprise Console 版本号。要 了解有关针对不同的控制台版本的数据库的文件名的信息,请参见 Sophos 技术支持知识库文 章 17323 (http://www.sophos.com/en-us/support/knowledgebase/17323.aspx)(英文)。例 如, Enterprise Console 5.5.0 的数据库备份文件是:

- SOPHOS550. bak
- SOPHOSPATCH52. bak
- SophosSecurity.bak
- 7. 浏览并找到数据库数据位置,例如(根据您的 SQL Server 版本):

| Windows 版 | 默认路径                                                            |  |
|-----------|-----------------------------------------------------------------|--|
| 32 位      | C:\Program Files\Microsoft SQL Server\MSSQL10.SOPHOS\MSSQL\DATA |  |
| 64 位      | C:\Program Files\Microsoft SQL Server\MSSQL10.SOPHOS\MSSQL\DATA |  |

如果它存在,请备份它的内容(包括所有的子文件夹),并保存到安全可靠的路径。删除 Enterprise Console 数据库文件(.mdf 文件)和事务日志文件(.ldf 文件)。

这些文件带有以 "SOPHOS" 开头的文件名,并且通常包含 Enterprise Console 版本号。要 了解有关针对不同的控制台版本的数据库的文件名的信息,请参见 Sophos 技术支持知识库文 章 17323 (http://www.sophos.com/en-us/support/knowledgebase/17323.aspx)(英文)。例 如, Enterprise Console 5.5.0 的数据库备份文件和事务日志文件是:

- SOPHOS550.mdf
- SOPHOS550\_log.ldf
- SOPHOSPATCH52.mdf
- SOPHOSPATCH52\_log.ldf
- SophosSecurity.mdf
- SophosSecurity\_log.ldf

您已准备好了新服务器。

#### 18.2 附录 B: 修改导出的注册表文件

如果您是在 32 位和 64 位的计算机之间进行迁移,那么,在导出和导入注册键的时候,您需要在文本编辑器中,打开任一导出的注册表文件,并按照以下说明更改 Sophos 注册表值。最方便而又可靠的方法,是通过"查找和替换"来完成这项工作。

| Windows<br>版 | 默认安装路径                    | Sophos 注册表路径                                   |
|--------------|---------------------------|------------------------------------------------|
| 32 位         | C:\Program<br>files       | HKEY_LOCAL_MACHINE\SOFTWARE\Sophos             |
| 64 位         | C:\Program<br>files (x86) | HKEY_LOCAL_MACHINE\SOFTWARE\Wow6432Node\Sophos |

从 32 位的计算机迁移到 64 位的计算机

- 1. 使用 Windows 记事本打开已保存的导出的注册表文件。
- 2. 单击 编辑 菜单,并单击 替换。
- 3. 在 查找内容 文本框中输入 \SOFTWARE\Sophos\ 并在 替换为 文本框中输入 \SOFTWARE \Wow6432Node\Sophos\。
- 4. 单击 全部替换。
- 5. 在 查找内容 文本框中输入 C:\\Program Files\\Sophos\\Update Manager 并在 替换为 文本框中 输入 C:\\Program Files (x86)\\Sophos\\Update Manager。
- 6. 单击 全部替换。
- 7. 保存文件并关闭记事本程序。

从 64 位的计算机迁移到 32 位的计算机

- 1. 使用 Windows 记事本打开已保存的导出的注册表文件。
- 2. 单击 编辑 菜单,并单击 替换。
- 3. 在 查找内容 文本框中输入 \Wow6432Node\Sophos\ 并在 替换为 文本框中输入 \Sophos\。
- 4. 单击 全部替换。
- 5. 在 查找内容 文本框中输入 C:\\Program Files (x86)\\Sophos\\Update Manager 并在 替换为 文本框中输入 C:\\Program Files\\Sophos\\Update Manager。
- 6. 单击 全部替换。
- 7. 保存文件并关闭记事本程序。

### 19 技术支持

您可以通过以下各种方式获得 Sophos 产品的技术支持:

- 访问 community. sophos. com/ 的 Sophos Community 论坛,并搜索遇到相同问题的其它用户。
- 访问 www.sophos.com/zh-cn/support.aspx 的 Sophos 技术支持知识库。
- 在 www.sophos.com/zh-cn/support/documentation.aspx 中下载产品的技术文档。
- 访问 https://secure2.sophos.com/support/contact-support/support-query.aspx 联系我们的技术支持团队。

### 20 法律声明

Copyright © 2018.保留一切权利。本出版物的任何部分,都不得被以电子的、机械的、复印的、记录的或其它的一切手段或形式,再生,存储到检索系统中,或者传输。除非您是有效的被授权用户,并且根据您的用户授权使用许可协议中的条件,您可以再生本文档;或者,除非您事先已经获得了版权所有者的书面许可。

, 和 都是 , 和 的注册商标。所有其他产品和公司名称是其各自所有者的商标或注册商标。